## iOS 版

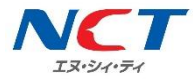

## iOS APN 構成プロファイル設定方法

NCT-SIM カードを iPhone でご利用いただくための初期設定マニュアルです。 "プロファイル"という接続情報をインストールすることで、通信サービスが利用できるようになります。 画面構成は OS のバージョンにより異なる可能性があります。 ※記載の情報はすべて独自作成、検証をおこなっておりますが、その内容を保証・サポートするものではありません。

| 01 | NCT-SIM カードを iPhone にセットする                                                                                                    |
|----|----------------------------------------------------------------------------------------------------|
| 02 | iPhone を Wi-Fi に接続する                                                                                                    |
| 03 | iPhone のブラウザ <u>(safari)</u> で NCT ホームページを開く<br>NCT ホームページはコチラ<br>(マニュアルページが開きます)<br>URL : https://www.nct9.co.jp/support/manual/#manual_mobile                                                                                     |
| 04 | iOS 初期設定用 APN 構成プロファイルから、<br>該当のプロファイルをタップし、ダウンロード、インストールをする<br>□【D プラン】プロファイル iOS8 以降<br>□【A プラン】プロファイル iPhone 6 以降<br>※インストール手順は次ページの「iOS 構成プロファイルインストール手順」を参照ください。                                                               |
| 05 | Wi-FiをOFFにし、通信が繋がることをご確認ください。<br>※確認後はWi-FiをONにするのを忘れないよう、ご注意ください                                                                                                    |
|    | <ul> <li>※他社の APN 構成プロファイルが入っている場合、通信に支障が出る場合があります。</li> <li>その場合、他社プロファイルを削除してから NCT プロファイルをインストールしてください。</li> <li>▼プロファイルの削除手順▼</li> <li>設定 ⇔ 一般 ⇔ VPN とデバイス管理 ⇔ 削除するプロファイルをタップ</li> <li>⇔ プロファイルを削除 ⇔ パスコードを入力 ⇔ 完了です</li> </ul> |

開通されない場合は、下記をお試しください。

① 電源再起動

② SIM カードの入れ直し

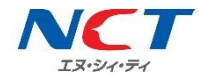

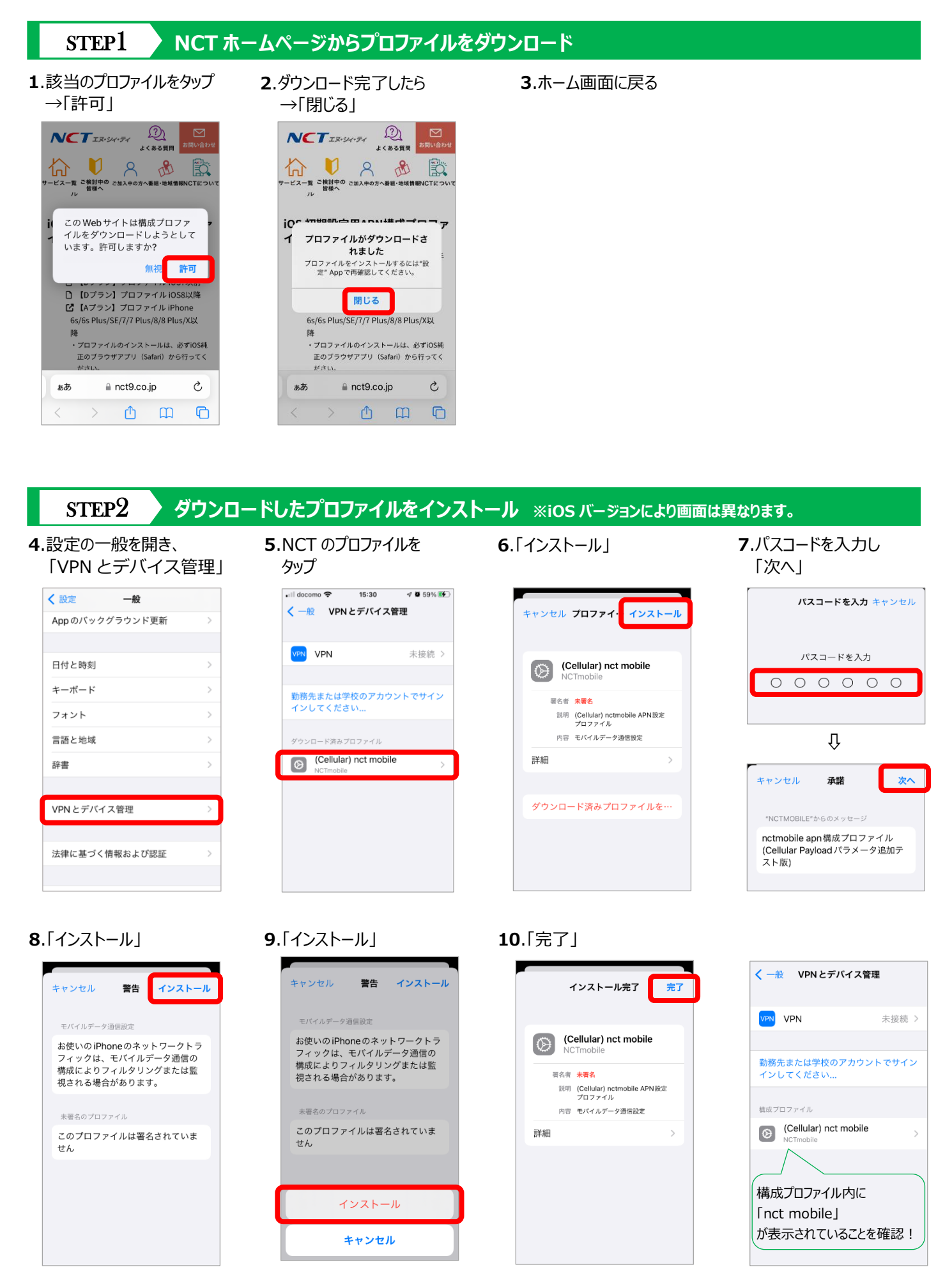